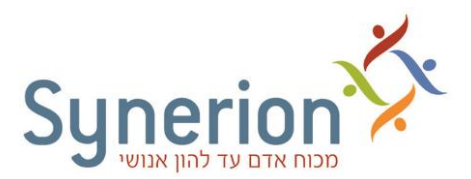

# <u>שדרוג עצמי של מערכת הנוכחות TimeKeeper</u>

### <u>דגשים לביצוע שדרוג הגרסה:</u>

- לפני תחילת השדרוג העצמי, אנא צרו קשר עם מחלקת התמיכה ושירות הלקוחות, בטלפון 03-5682222, להנפקת רישוי חדש אשר יחליף את פלאג ההגנה הקיים.
  - יש להריץ את שדרוג הגרסה על השרת בו מותקנת מערכת הנוכחות TimeKeeper.
    - המחיצה שתעודכן על השרת היא מחיצת TKSQL
    - קובץ השדרוג אינו מוסיף רכיבים \ מודולים נוספים.
- לאחר הפעלת השדרוג בשרת בו מותקנת המחיצה, יש לבצע <u>שדרוג לתחנות העבודה</u> למשתמשי TimeKeeper
   SQL
  - בסיום תהליך השדרוג בשרת בו נמצאת המחיצה ושדרוג תחנות העבודה, יש לבצע בדיקות תקינות למערכת.

### שים לב,

- שדרוג המערכות אינו תומך במערכות הפעלה XP עם דפדפן I.E.8.
- שדרוג המערכות אינו תומך במערכת הפעלה windows operation system 2003/ windows operation
   system 2003r2
  - לשדרוג מערכת הדיווח העצמי iBrowse יש ליצור קשר עם מחלקת התמיכה הטכנית להנחיות נוספות.

### שלבים מקדימים לביצוע שדרוג הגרסה

- יש לוודא כי כל המשתמשים במערכת TKSQL אינם משתמשים במערכת בזמן השדרוג וכי המערכת סגורה.
  - יש לבצע גיבוי מלא של בסיס הנתונים TKSQL SERVER. (הגיבוי מתבצע באמצעות SQL SERVER).
    - יש לבצע גיבוי מלא של מחיצת הקבצים TKSQL על השרת.
    - יש לבצע גיבוי מלא של מחיצת הקבצים SYNERION DIRECT על השרת.
  - יש לוודא כי ל"חשבון" באמצעותו מופעל כלי השדרוג קיימות הרשאות מלאות על בסיס הנתונים והמחיצות השונות של Synerion.

רצוי להתחבר עם החשבון (account) עמו בוצעה ההתקנה של מערכות Synerion. לבירור זהות המשתמש (user) בשרת: service >> synerion scheduler service.

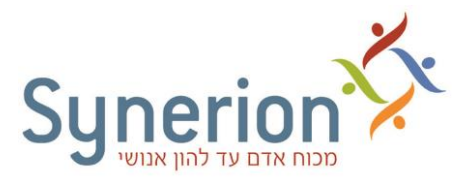

# <u>הפעלת קובץ השדרוג על השרת</u>

#### <u>קובץ השדרוג:</u>

https://ftp.synerion.com/main.html?download&weblink=c5fddb1c3bc61b611ed205946a69b9f6&realfile name=5.16.1.12.65362.rar

יש לשמור את המחיצה הנפתחת מהקישור, בכונן המקומי של השרת, וממנה להריץ את קובץ השדרוג
 SynerionDirect.exe.

| - I 🛛 📕 = I                | Application Tools         | 5.16.1.8.63822      |                   | **             | -       | ×   |
|----------------------------|---------------------------|---------------------|-------------------|----------------|---------|-----|
| File Home Share            | View Manage               |                     |                   |                |         | ~ 0 |
| ← +                        | k_folder > 5.16.1.8.63822 |                     | v ð               | Search 5.16.1/ | 1.63822 | ,p  |
| A Quick access             | Name                      | Date modified       | Туре              | Size           |         |     |
| Desktop 💉                  | AttendanceService         | 9/1/2016 0:24 AM    | File folder       |                |         |     |
| L Downloads v              | DB                        | 9/1/2016 8:24 AM    | File folder       |                |         |     |
| Decompany of               | Htm/WebPackage            | 9/1/2016 8:24 AM    | Filefolder        |                |         |     |
| Documents #                | logs                      | 9/1/2016 8:24 AM    | File folder       |                |         |     |
| Pictures #                 | NotificationsService      | 9/1/2016 8:24 AM    | File folder       |                |         |     |
| sql                        | SchedulerService          | 9/1/2016 8:24 AM    | File folder       |                |         |     |
| TKSQL_upgrade              | SchedulingService         | 9/1/2016 8:24 AM    | File folder       |                |         |     |
| 🕜 work folder              | SdWebPackage              | 9/1/2016 8:24 AM    | File folder       |                |         |     |
| ogma 📩                     | TimeKeeper                | 9/1/2016 8:24 AM    | File folder       |                |         |     |
|                            | Task                      | 0/1/0015 #31.4M     | Delaida           |                | -       |     |
| ConeDrive                  | SynerionDirect.exe        | 8/31/2016 1:58 PM   | Application       | 8.03           |         |     |
| This PC                    | - Strania Director and g  | 0/01/0016 1/67 04.4 | ALL Configuration | 1.00           |         |     |
| Desktop                    | SynerionDirect.pdb        | 8/31/2016 1:58 PM   | PDB File          | 12 KE          | 1       |     |
| Documents v                |                           |                     |                   |                |         |     |
| 13 items 1 item selected 1 | 6.00 KB                   |                     |                   |                |         | -   |

בחלון שנפתח מפורטים הרכיבים המערכתיים שישודרגו.
 להתחלת השדרוג, יש ללחוץ על כפתור ה-Upgrade.

| Summary<br>The following Apps will be upgraded:<br>• TimeKeeper 5.16.1.6<br>• Database Installation      |  |
|----------------------------------------------------------------------------------------------------|--|
| The following Apps will be upgraded:         • TimeKeeper       5.16.1.6         • Database Installation |  |
| TimeKeeper 5.16.1.6     Database Installation                                                            |  |
| Decadase instanation                                                                                     |  |
|                                                                                                    |  |
|                                                                                                    |  |
|                                                                                                    |  |
|                                                                                                    |  |
|                                                                                                    |  |
|                                                                                                    |  |
|                                                                                                    |  |
|                                                                                                    |  |
|                                                                                                    |  |

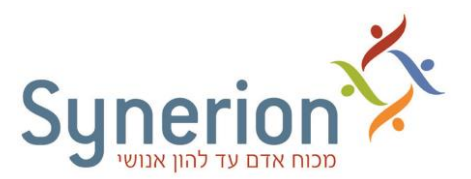

# כעת מתבצע שדרוג הגרסה של המערכת.

אין לעצור את קובץ השדרוג במהלך הרצתו.

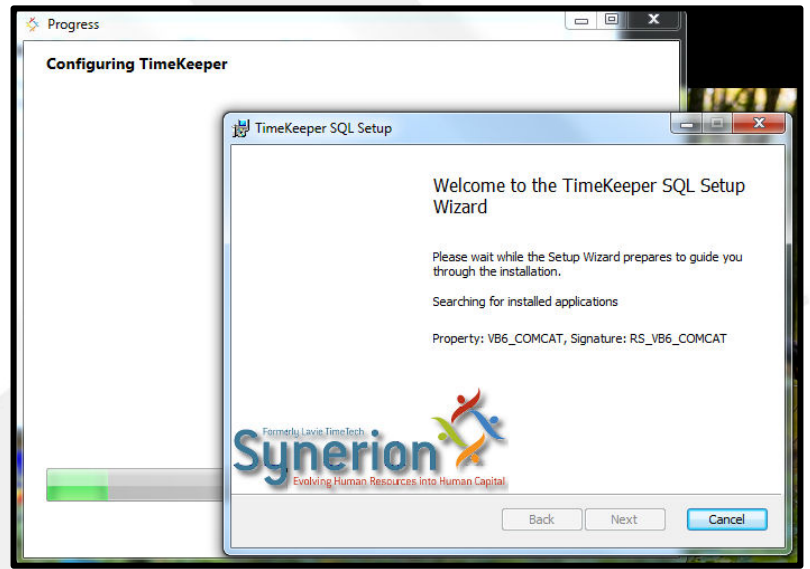

. בסיום פעולת השדרוג, יש ללחוץ על כפתור ה-OK.

| Synenon Insta  |                                             |    |
|----------------|---------------------------------------------|----|
| Install 5.10.1 | Summary                                     |    |
|                | Progress                                    |    |
| :              | Complete  TimeKeeper  Database Installation |    |
|                | installation completed successfully         | 93 |
|                |                                             |    |
|                |                                             |    |
|                |                                             |    |
|                |                                             |    |
| TK             |                                             |    |
| top.ini RunTK  | 0                                           |    |

- .4. כעת יש לבצע שדרוג לתחנות העבודה של משתמשי TimeKeeper SQL.
- 5. בסיום שדרוג בסיס הנתונים ותחנות העבודה, יש לבצע בדיקות תקינות למערכות השונות.

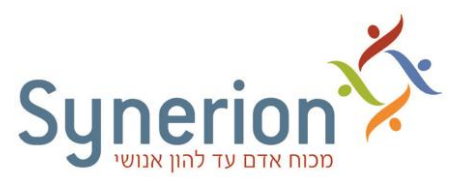

## <u>שדרוג גרסה בתחנות מקומיות / טרמינל</u>

## <u>דגשים לביצוע שדרוג תחנות העבודה</u>

- יש לוודא כי כל המשתמשים במערכת TKSQL אינם משתמשים במערכת בזמן השדרוג וכי המערכת סגורה.
  - יש לבצע גיבוי מלא של מחיצת התוכניות TKSQL) TimeKeeper).
  - יש לוודא כי ל"חשבון" באמצעותו מופעל כלי השדרוג קיימות הרשאות מלאות (Admin) בתחנה \ טרמינל.

## <u>קיימות 2 תצורות של תחנות עבודה:</u>

- <u>תחנה מקומית –</u> מחיצת התוכניות נמצאת על כונן מקומי.
- 2. מיפוי לשרת מחיצת התוכניות נמצאת על השרת, עם מיפוי כונן לתחנה המקומית.

**טרם** תחילת שדרוג תחנות העבודה, יש לבדוק כיצד הן מותקנות בארגונך ולבחור בסוג השדרוג הרצוי.

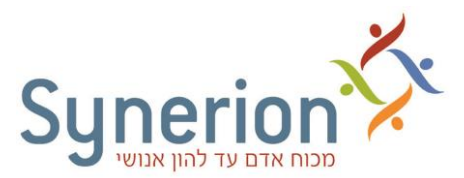

### <u>שדרוג תחנה מקומית</u>

#### <u>קובץ השדרוג:</u>

https://ftp.synerion.com/main.html?download&weblink=2a13ce85e407e60e7b2ee83318cc7336&realfile name=TKSQL\_5.16.1.12.rar

להריץ את TimeKeeper 1. יש לשמור את המחיצה הנפתחת מהקישור, בכונן המקומי של התחנה, ומתוך מחיצת TimeKeeper להריץ את קובץ העדכון TKSQL\_5.16.1.8.msi

| Home Share                                                                         | View                                                                                                    | *K*                                                                                                    |                                                                                                    | × 0                   |
|------------------------------------------------------------------------------------|----------------------------------------------------------------------------------------------------|----------------------------------------------------------------------------------------------------|----------------------------------------------------------------------------------------------------|-----------------------|
|                                                                                    | ork_folder > 5.16.1.8.63822                                                                                       | V3 ~0                                                                                                    | Search 5.16.1.8.63822                                                                                 | P                     |
| A Quick access                                                                     | Name                                                                                                    | Date modified                                                                                                    | Type                                                                                                  | Size                  |
| Desktop #     Downloads #     Documents #     Pictures #     sql     TKSQL_upgrade | AttendanceService<br>DB<br>Htm/WebPackage<br>logs<br>NotificationsService<br>SchedulerService<br>SchedulerService | 9/1/2016 8:24 AM<br>9/1/2016 8:24 AM<br>9/1/2016 8:24 AM<br>9/1/2016 8:24 AM<br>9/1/2016 8:24 AM<br>9/1/2016 8:24 AM<br>9/1/2016 8:24 AM | File folder<br>File folder<br>File folder<br>File folder<br>File folder<br>File folder<br>File folder |                       |
| work_folder                                                                        | TimeKeeper                                                                                                    | 9/1/2016 8:24 AM                                                                                                    | File folder                                                                                           | 11                    |
| <ul> <li>OneDrive</li> <li>This PC</li> <li>Desktop</li> </ul>                     | <ul> <li>FOOIS</li> <li>SynerionDirect.exe</li> <li>SynerionDirect.pdb</li> </ul>                                 | 9/ 0/2016 824 AM<br>8/31/2016 1:58 PM<br>8/31/2016 1:57 PM<br>8/31/2016 1:58 PM                                                          | File folder<br>Application<br>XML Configuratio<br>PDB File                                            | 8 KB<br>1 KB<br>12 KB |
| Documents Downloads Music                                                          | 4                                                                                                    |                                                                                                    |                                                                                                    |                       |

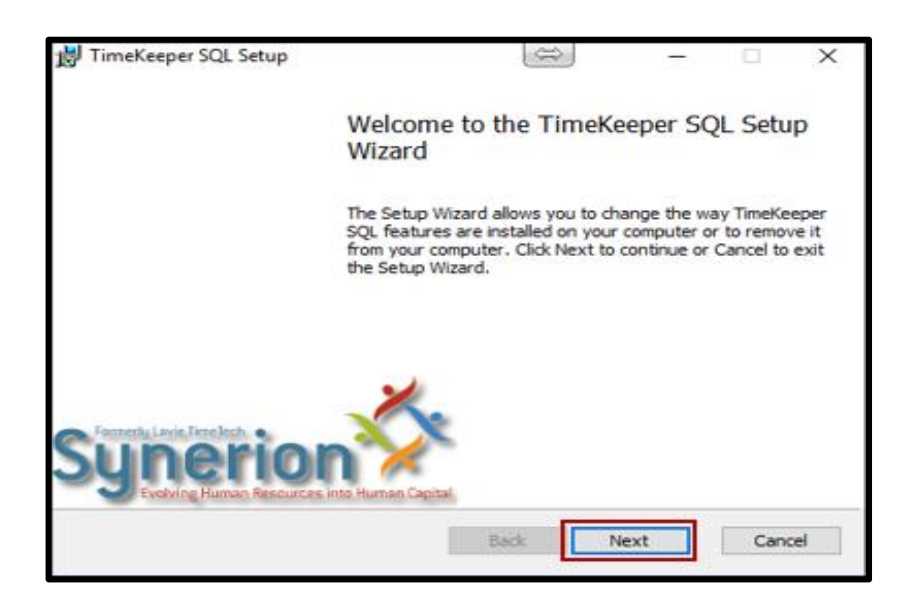

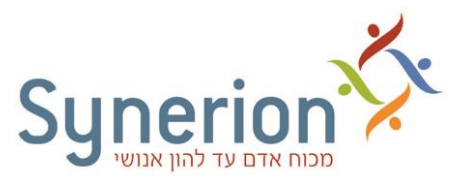

בחלון שנפתח יש להזין את פרטי הזיהוי של השרת ושיטת הזיהוי:
 שם שרת SQL מלא /כתובת IP

לעובדים עם Windows Authentication יש לסמן את תיבת הסימון המתאימה.

לעובדים עם SQL Authentication לעובדים עם הרשאות מלאות).

- שם בסיס הנתונים.

בסיום, יש ללחוץ על כפתור ה-Next.

| Please type solserver\instance |                    |
|--------------------------------|--------------------|
|                                |                    |
| Use Windows Authentication     |                    |
| Jser Name                      |                    |
| 1234                           |                    |
| 2assword                       | Test<br>Connection |
| ••••                           |                    |
| <u>atabase Name:</u>           |                    |
| Please type your database name |                    |
| 1977 (S. 1977)                 |                    |

## 3. יש ללחוץ על כפתור ה-Custom.

| <b>對</b> TimeKe | eper SQL Setup                              | d.                                 | 0                                        |                                 | □ ×        |
|-----------------|---------------------------------------------|------------------------------------|------------------------------------------|---------------------------------|------------|
| Choose          | Setup Type                                  |                                    |                                          |                                 | 0          |
| Choos           | e the setup type                            | that best suits                    | your needs                               |                                 | C          |
| ۵               | Typical<br>Installs the m                   | ost common pro                     | gram features. Rec                       | ommended for m                  | ost users. |
|                 | Custom<br>Allows users t<br>they will be in | to choose which<br>stalled. Recomm | program features v<br>rended for advance | vil be installed ar<br>d users. | nd where   |
| Ī               | Complete                                    |                                    |                                          |                                 |            |
|                 | All program fe                              | atures will be in                  | stalled. Requires th                     | ie most disk spac               | e.         |
|                 |                                             |                                    | Back                                     | Nevt                            | Cancel     |

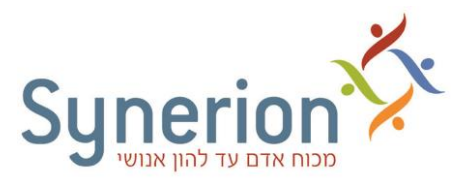

בחלון שנפתח יש ללחוץ על כפתור ה-Browse ולשנות את הנתיב המוגדר לנתיב בו מותקנת מערכת.
 TimeKeeper.

בסיום יש ללחוץ על כפתור ה-Next.

| TimeKeeper SQL Se     | tup                                                                                          | 0                                 | -                                |                    |
|-----------------------|----------------------------------------------------------------------------------------------|-----------------------------------|----------------------------------|--------------------|
| Custom Setup          |                                                                                              |                                   |                                  | 6                  |
| Select the way you    | want features to be install                                                                  | ed.                               |                                  | C                  |
| Click the icons in th | e tree below to change the                                                                   | way features v                    | vill be installed.               |                    |
|                       | Keeper SQL Preconditions     Sentinel HASP Run Time     Moual Basic 6 Runtime     Keeper SQL | TimeKeep<br>Systems'<br>solution. | per SQL is Syne<br>s Workforce M | erion<br>anagement |
|                       |                                                                                              | This feat<br>your har             | ure requires 15<br>d drive.      | 554KB on           |
| Location: C           | ::\synerion\Tksql\                                                                           |                                   |                                  | Browse             |
| Reset                 | Disk Usage                                                                                   | Back                              | Next                             | Cance              |
|                       |                                                                                              |                                   |                                  |                    |

| 岃 TimeKeeper SQL Setup                                        | $\Leftrightarrow$ | × |
|---------------------------------------------------------------|-------------------|---|
| Change destination folder<br>Browse to the destination folder | $\mathbf{e}$      | ) |
| Look in: 📑 TimeKeeper SQL 🗸                                   | 1                 |   |
|                                                               |                   |   |
|                                                               |                   |   |
|                                                               |                   |   |
| Ealder name:                                                  |                   |   |
| C:\Program Files (x86)\Synerion Systems\TimeKeeper SQL\       |                   |   |
| ОК                                                            | Cancel            | ] |

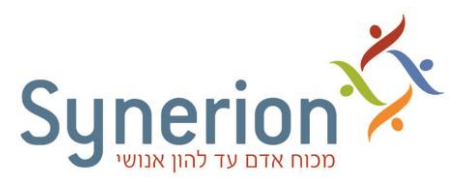

| <b>Change de</b><br>Browse to f      | er SQL Setup (Not Responding<br>stination folder<br>the destination folder | <sup>g)</sup> |
|--------------------------------------|----------------------------------------------------------------------------|---------------|
| Look in:                             | 🛅 Tksql                                                                    | ~ 1           |
| Back99<br>BMP<br>dot<br>Help<br>Logs | ProfileEditor                                                              |               |
| Eolder nam                           | e:                                                                         |               |
| le, pyreid                           | a da unada d                                                               | OK Cancel     |

5. יש ללחוץ על כפתור ה-Install.

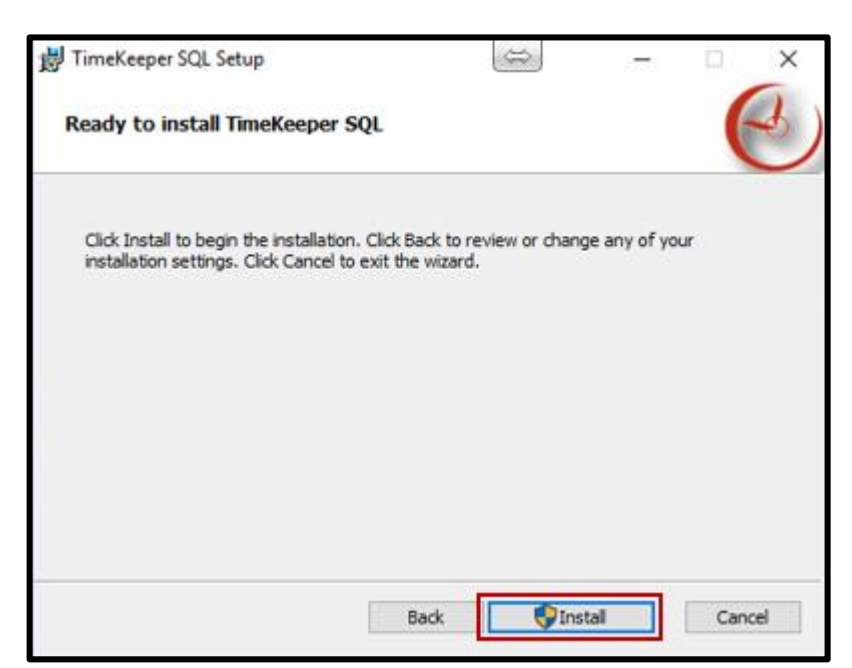

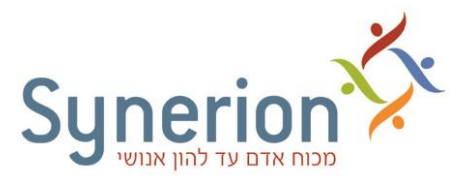

כעת מתבצע שדרוג התוכניות של מערכת TimeKeeper. אין לעצור את שדרוג התוכניות במהלך הרצתו.

|                      |                      | -                          | o x                        |
|----------------------|----------------------|----------------------------|----------------------------|
|                      |                      |                            | C                          |
| d installs TimeKeepe | r SQL.               |                            |                            |
|                      |                      |                            |                            |
|                      |                      |                            |                            |
|                      |                      |                            |                            |
|                      |                      |                            |                            |
|                      |                      |                            |                            |
|                      | d installs TimeKeepe | d installs TimeKeeper SQL. | d installs TimeKeeper SQL. |

. בסיום פעולת השדרוג יש ללחוץ על כפתור ה-Finish.

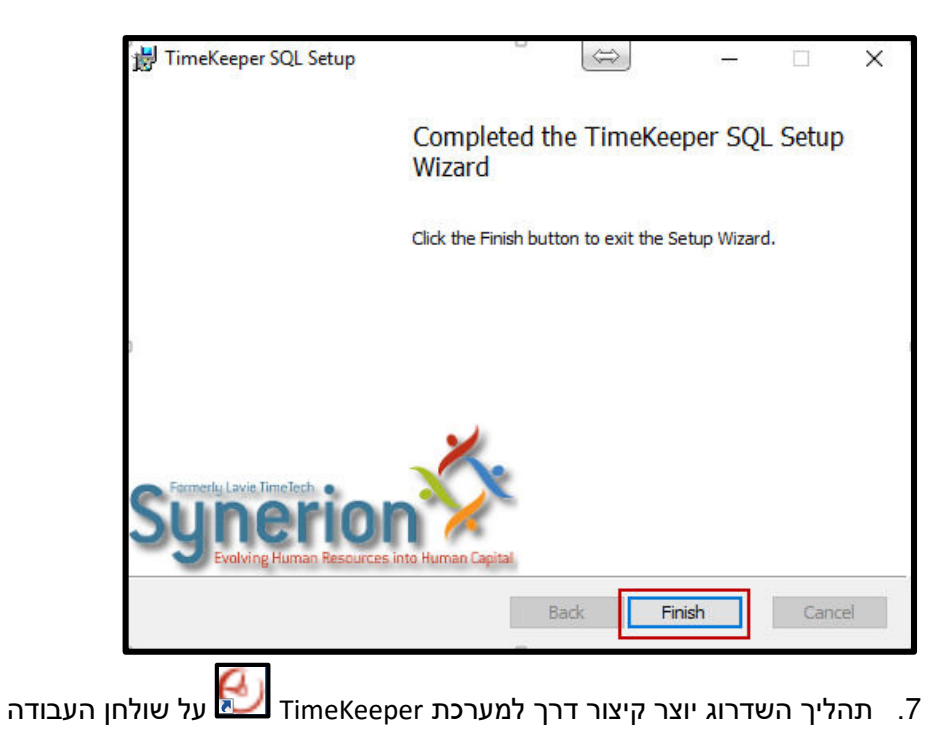

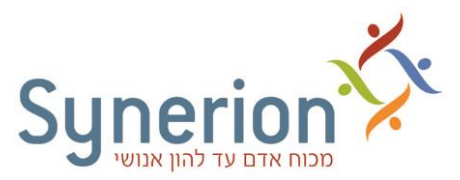

# <u>שדרוג תחנה עם מיפוי לשרת</u>

#### שים לב,

- יש להריץ את קובץ השדרוג מהתחנה המקומית בלבד (לא מכונן רשת).
- אין להריץ את קובץ השדרוג על תחנה בה מותקנת מערכת TimeKeeper מקומית.

#### <u>קובץ השדרוג:</u>

https://ftp.synerion.com/main.html?download&weblink=d9509e84144ea0730c36262b988d22c9&realfil ename=TKSQL\_5.16.1.12\_workstation.rar

1. יש להריץ את הקובץ TKSQL\_5.16.1.8\_workstation.msi וללחוץ על כפתור ה-Next.

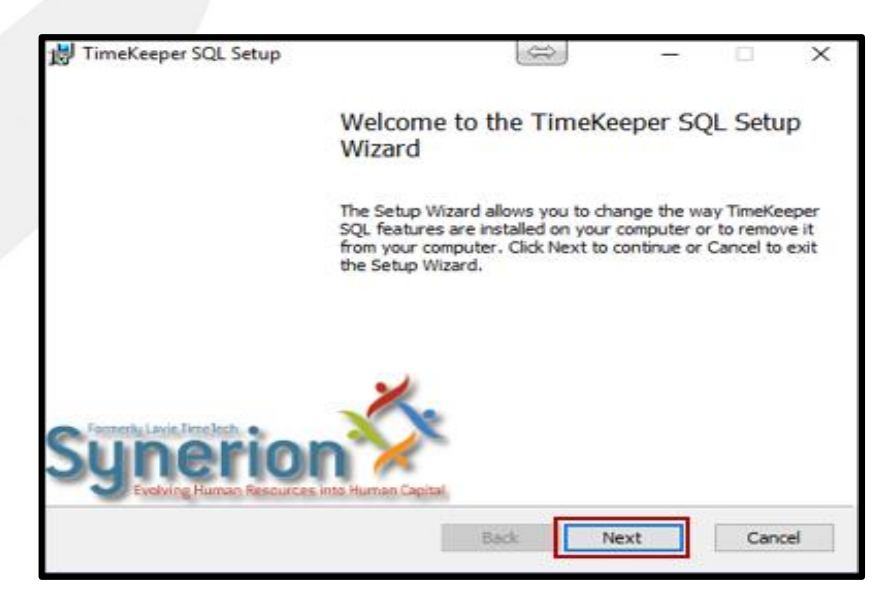

### 2. יש ללחוץ על כפתור ה-Custom.

| Choose Setur         | Type                                               | Contract of the second second s |                                    | 6          |
|----------------------|----------------------------------------------------|----------------------------------------------------------------------------------------------------|------------------------------------|------------|
| Choose the se        | tup type that best                                 | suits your needs                                                                                                    |                                    | 6          |
| Tyr                  | pical                                              | on program features. Re                                                                                                    | commended for m                    | ost users. |
| Cu:<br>Allow<br>they | stom<br>is users to choose<br>will be installed. R | which program features<br>ecommended for advanc                                                                                                    | will be installed an<br>red users. | id where   |
| Com                  | plete                                              |                                                                                                    |                                    |            |
| All pr               | ogram features wi                                  | il be installed. Requires t                                                                                                    | the most disk spac                 | e.         |
|                      |                                                    |                                                                                                    | 1                                  |            |

רח' הברזל 7, תל אביב 6971011, טל. 03-5682222, פקס. 03-5617070 www.synerion.com

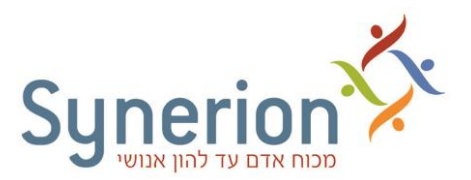

TimeKeeper SQL. בחלון שנפתח יש לסמן את האפשרות TimeKeeper SQL.
 יש ללחוץ על כפתור ה-Browse ולבחור בכונן המיפוי המתאים (Q/P/G).
 בסיום יש ללחוץ על כפתור ה-Next.

| untern Catur          |                                                 |                          |                          | -        |
|-----------------------|-------------------------------------------------|--------------------------|--------------------------|----------|
| istom Setup           |                                                 |                          |                          | 6        |
| Select the way you    | u want features to be installed.                | -                        |                          |          |
| Click the icons in th | ne tree below to change the wa                  | y features wi            | be installed.            |          |
| P P Tr                | neKeeper SQL Preconditions                      | ТітеКеере                | r SQL is Syne            | rion     |
|                       | Sentnel HASP Run Time     Mousl Bacic 6 Runtime | Systems's solution.      | Workforce Ma             | nagement |
|                       | neKeeper SQL                                    |                          |                          |          |
| 15                    |                                                 | This featur<br>your hard | re requires 15<br>drive. | 54KB on  |
|                       |                                                 |                          |                          |          |
|                       |                                                 |                          |                          |          |
|                       |                                                 |                          |                          |          |
| Location:             | C:\synerion\Tksql\                              |                          | <b>-</b>                 | Browse.  |
| Location: (           | C:\synerion\Tksql\                              |                          |                          | Browse.  |

4. להתחלת השדרוג יש ללחוץ על כפתור ה-Install.

| TimeKeeper SQL Setup                                                      |                                           | 8                       | 1            |    |
|---------------------------------------------------------------------------|-------------------------------------------|-------------------------|--------------|----|
| Ready to install TimeKeepe                                                | er SQL                                    |                         |              | e  |
| Click Install to begin the installa<br>installation settings. Click Cance | tion. Click Back to<br>I to exit the wiza | o review or chan<br>rd. | ge any of yo | ur |
|                                                                           |                                           |                         |              |    |
|                                                                           |                                           |                         |              |    |
|                                                                           |                                           |                         |              |    |

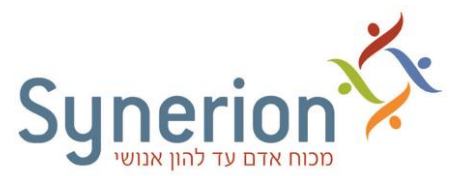

כעת מתבצע שדרוג הגרסה של המערכות השונות. אין לעצור את קובץ השדרוג במהלך הרצתו.

5. בסיום פעולת השדרוג יש ללחוץ על כפתור ה-Finish.

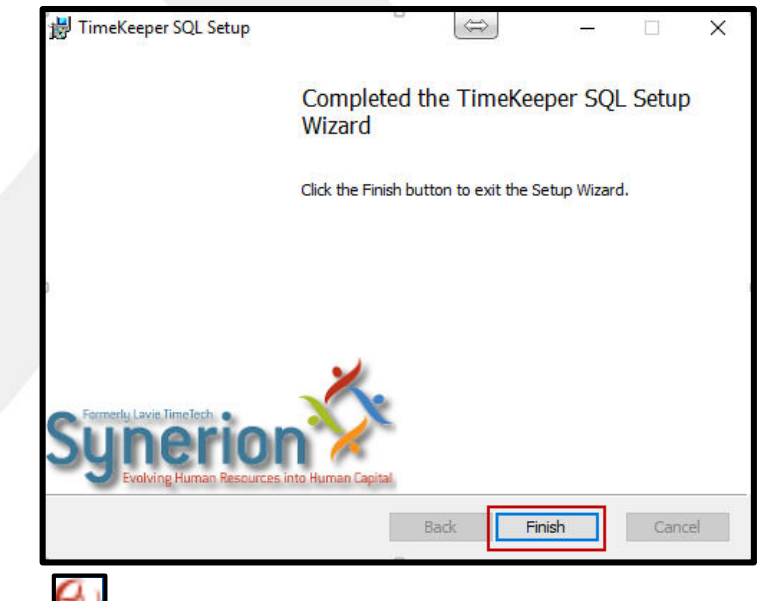

6. תהליך השדרוג יוצר קיצור דרך למערכת TimeKeeper על שולחן העבודה.

# שים לב,

כאשר מריצים את קובץ השדרוג TKSQL\_5.16.1.8\_workstation.msi על תחנה המקומית, ולא במחיצת השדרוג הנמצאת בשרת (מיפוי), מתקבלת הודעת השגיאה הבאה:

| 📸 TimeKeeper SQL Setup    |
|---------------------------|
| Installing TimeKeeper SQL |
| Please                    |
| Back Next Cancel          |

לפתרון מצב זה, יש לבחור את מיפוי הכונן המתאים ברשת (Q/P/G).

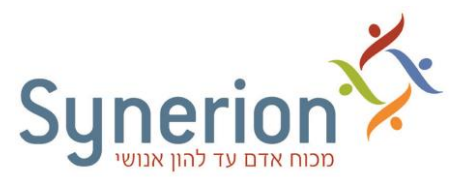

## <u>בדיקות תקינות לאחר שדרוג גרסה</u>

לאחר שדרוג המערכות יש לבדוק את תקינותן.

מומלץ לבצע בדיקות אלו יחד עם מפעילי מערכת הנוכחות.

- א. בדיקת מערכת TimeKeeper
- **1.** יש להיכנס למערכת TimeKeeper ולהזין שם משתמש וסיסמה.
- 2. במסך כרטיסי העובד יש לבדוק עבור מספר עובדים רנדומליים כי נתוני העובדים מופיעים בצורה תקינה.
- 3. במסך הנוכחות היומי יש לבדוק עבור מספר עובדם רנדומליים כי נתוני הנוכחות מופיעים בצורה תקינה.
- 4. יש לבצע חישוב יומי וחישוב תקופתי על נתוני העובדים עבור תקופת השכר הנוכחית ולבדוק כי הוא מתבצע בצורה תקינה.
  - ב. בדיקת מערכת SynerionDirect 🖄
  - 1. יש לבדוק כי ה-Service השונים של מערכת SynerionDirect פועלים כשורה:
    - Synerion Scheduler Service 1.1
    - Synerion\_Lighthouse\_AttendanceService 1.2
    - Synerion\_Lighthouse\_NotificationsService 1.3
  - (רק עבור ארגונים בהם קיים מודול סידור עבודה). Synerion\_Lighthouse\_SchedulingService 1.4
    - יש להיכנס למערכת SynerionDirect ולהזין שם משתמש וסיסמה.
- במסך "זמן ונוכחות" יש להזין ערך ברשומה יומית וכן להזין קוד היעדרות ולבצע שמירה. יש לבדוק כי הנתונים . שהוזנו נשמרו במערכת.
  - 4. במסך "דו"חות" יש להפיק דו"ח ולבדוק כי הדו"ח מופק ומוצג באופן תקין.